Cari amici, queste poche righe vi guideranno per iscrivervi alla banca dati dell'Ufficio Liturgico, tramite la quale sarà possibile contattarvi periodicamente e inviarvi tutti gli aggiornamenti.

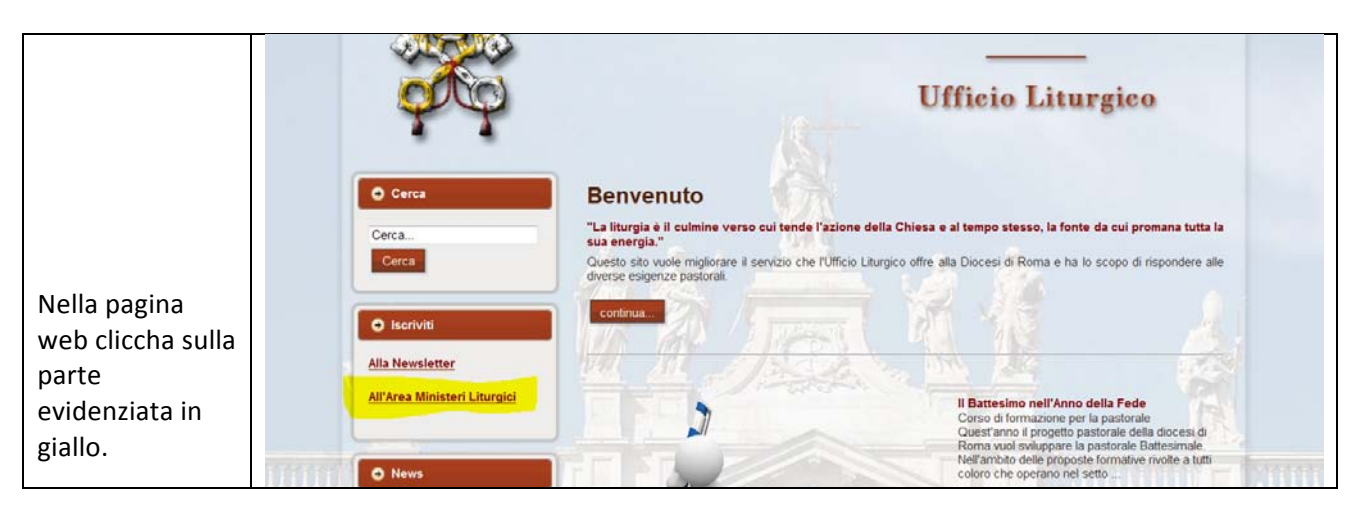

Primo passo, digita <u>www.ufficioliturgicoroma.it</u>. Si aprirà la home page dell'Ufficio Liturgico (vedi sotto).

Si aprirà questa pagina. Scorri verso il basso.

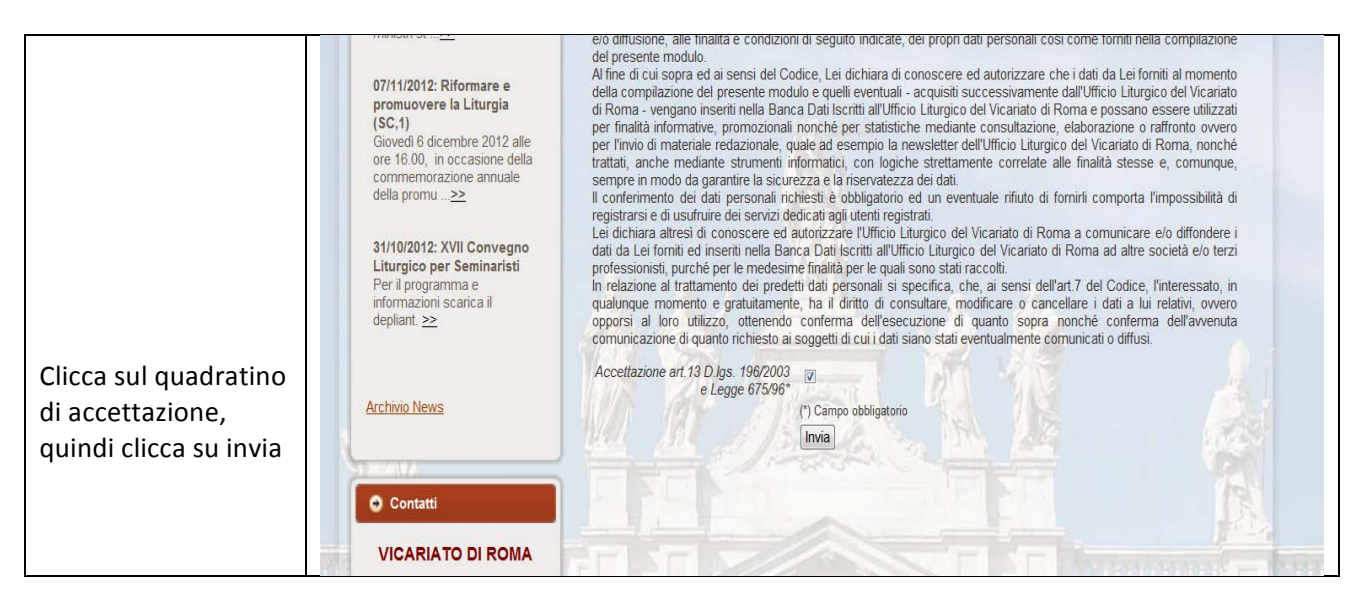

## Si apre una nuova pagina

|                                                                                                    | que                                                  | Ufficio Liturgico                                                                                                    |
|----------------------------------------------------------------------------------------------------|------------------------------------------------------|----------------------------------------------------------------------------------------------------|
| Scrivi il tuo indirizzo mail e ricopia i<br>caratteri che compaiono<br>nell'immagine (seguendo maiuscole<br>e minuscole) e clicca su invia. | Cerca Cerca Cerca Cerca All'Area Ministeri Liturgici | Area Ministeri Liturgici dell'Iticio Liturgico Vicatato di Roma,<br>formati o registrari, insensio il tuo indrizzo ernali. Riceverari una mail di conferma ed un link per l'attivazione del tuo<br>per completa el registrazione.<br>Cara:<br>Servizio Sussidi<br>Unica Iturgico - VICRIATO DI ROMA.<br>Indrizzo Ernari<br>Servizio i caratteri dell'immagni:<br>F13F. |
|                                                                                                    | O News                                               |                                                                                                    |

Sul tuo indirizzo di posta elettronica arriverà una mail con un link. Clicca sul link e ti reindirizzerà al sito dell'ufficio liturgico, su una pagina simile a questa.

|                               | 😁 Cerca                                                                                                    | Profilo                                                                                                    |                                     |  |
|-------------------------------|----------------------------------------------------------------------------------------------------|----------------------------------------------------------------------------------------------------|-------------------------------------|--|
|                               | Cerca<br>Cerca                                                                                                    | Buongiorno,<br>sei arrivato nella sezione del profilo personale dell'Area Riservata. In questa sezione puoi aggiornare il tuo profilo. No<br>dimenticarti di salvare le tue modifiche, cliccando su "Salva".<br>Servizio Sussidi<br>ufficio Lituroico - VICARIATO DI ROMA |                                     |  |
|                               | O Iscriviti                                                                                                    | Autenticazione:<br>Indirizzo Email.*                                                                                                    | giuseppe.midili@vicariatusurbis.org |  |
|                               | Alla Newsletter                                                                                                    | Password.*                                                                                                    |                                     |  |
| Sulla riga password digita la | All'Area Ministeri Liturgici                                                                                                    | Nickname.*                                                                                                    | Giuseppe Midili                     |  |
| password che che vuoi         |                                                                                                    | Permetti messaggi privati?                                                                                                    | SI O No                             |  |
| scegliere. Quindi compila     | O News                                                                                                    | Dati contatto:                                                                                                    | The second states                   |  |
| tutti i campi e poi clicca su |                                                                                                    | Nome:*                                                                                                    | Giuseppe                            |  |
|                               | promuovere la Liturgia<br>(SC,1)                                                                                                    | Cognome *                                                                                                    | Midili                              |  |
| salva.                        | Giovedi 6 dicembre 2012 alle<br>ore 16.00, in occasione della                                                                                                    | Anno di nascita *                                                                                                    | 1900 -                              |  |
|                               | commemorazione annuale                                                                                                    | Indirizzo*                                                                                                    | xxx                                 |  |
|                               | Construction of the second problem of the second problem of the se | N. Civico*                                                                                                    | x                                   |  |
|                               | 31/10/2012: XVII Convegno                                                                                                    | Fault                                                                                                    |                                     |  |

A questo punto sei iscritto. Puoi modificare tutti i dati entrando nella tua area personale.

Il vantaggio di questo sistema consiste nel fatto che ogni persona può aggiornare automaticamente i suoi dati, entrando nell'area riservata.

Per entrare nella Area Personale e modificare i propri dati, vedi pagina seguente.

## Per entrare nell'Area personale (una volta iscritto):

Digita <u>www.ufficioliturgicoroma.it</u> e dal menu in alto scegli "Servizi e Ministeri" e poi "Area Ministeri liturgici" (vedi sotto).

Inserisci il tuo indirizzo mail, dato al momento dell'iscrizione e la password che hai scelto, poi clicca su login.

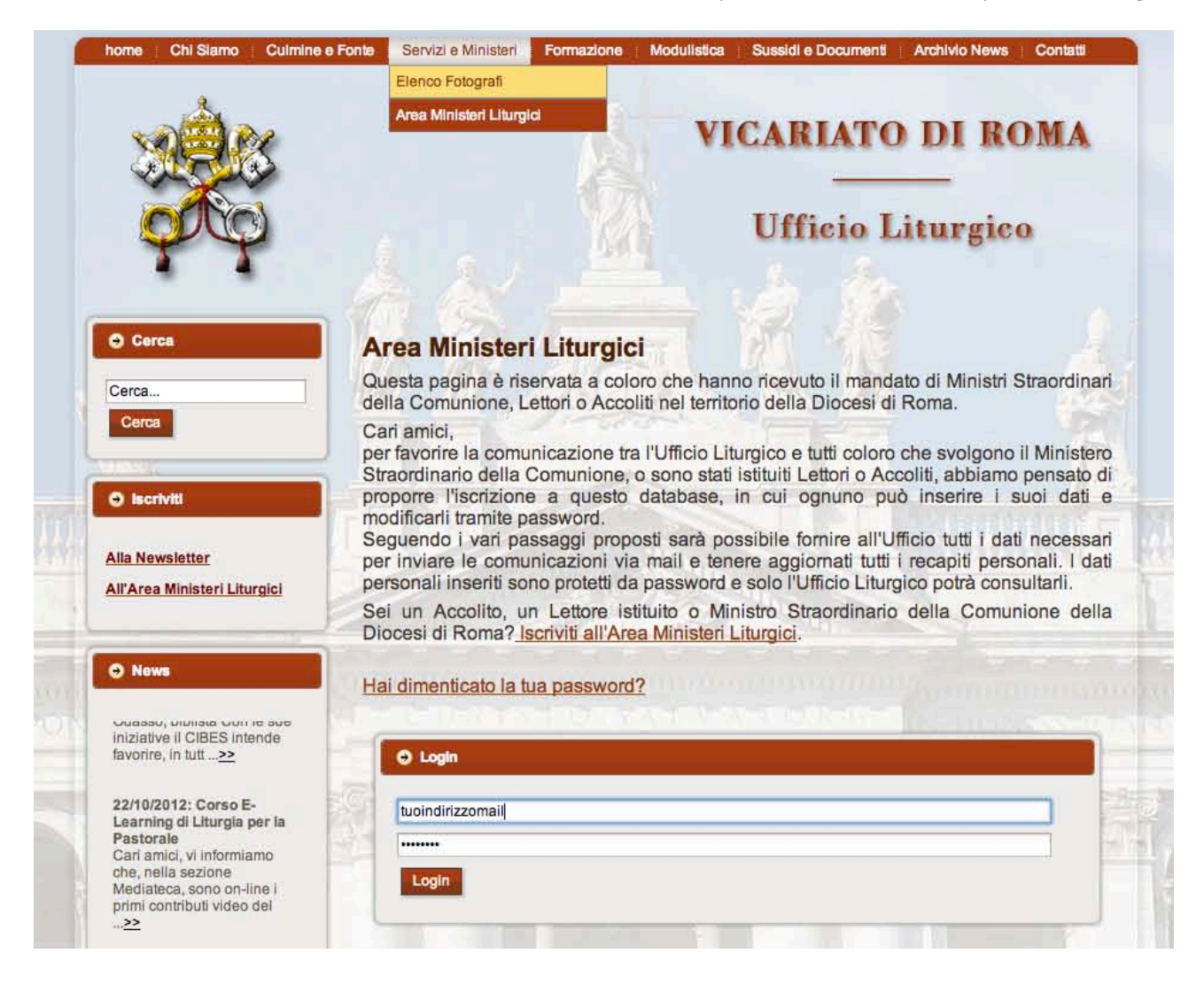

Nel menu in alto a Sinistra (sotto la parola Home), compare "Area Riservata", passa sopra con il tuo mouse e clicca "profilo.

| rofilo<br>isci dall'Area Riservata                            |                                                                                                    | VICARIATO DI ROMA                                                                                                    |  |
|---------------------------------------------------------------|----------------------------------------------------------------------------------------------------|----------------------------------------------------------------------------------------------------|--|
| <b>P</b>                                                      |                                                                                                    | Ufficio Liturgico                                                                                                    |  |
| e Cerca                                                       | Profilo                                                                                            |                                                                                                    |  |
| Cerca                                                         | Buongiorno,<br>sei arrivato nella sezione de<br>Non dimenticarti di salvare la<br>Servizio Sussidi | el profilo personale dell'Area Riservata. In questa sezione puoi aggiornare il tuo profilo.<br>e tue modifiche, cliccando su "Salva". |  |
| 10296                                                         | utticio Liturgico - VICARIATO DI ROMA                                                              |                                                                                                    |  |
| \varTheta iscriviti                                           | Indirizzo Email:*                                                                                  | miamail@gmail.com                                                                                                    |  |
|                                                               | Password:*                                                                                         |                                                                                                    |  |
| Alla Newsletter<br>All'Area Ministeri Liturgici               | Nickname:*                                                                                         | minNickname                                                                                                    |  |
|                                                               | Permetti messaggi privati?                                                                         | ● Si ◯ No                                                                                                    |  |
|                                                               |                                                                                                    |                                                                                                    |  |
| O News                                                        | Dati contatto:                                                                                     | Nome                                                                                                    |  |
| Per il programma e<br>Informazioni scarica II<br>depliant. >> | Compomo:*                                                                                          |                                                                                                    |  |
|                                                               | Appo di possitoi*                                                                                  |                                                                                                    |  |
|                                                               | Indidazo*                                                                                          |                                                                                                    |  |
| 23/10/2012: Inziative di                                      | N. Civicet                                                                                         |                                                                                                    |  |
| Docente prof. Giovanni<br>Odasso, biblista Con le sue         | N. CIVICO                                                                                          |                                                                                                    |  |
| iniziative II CIBES intende                                   | Scala                                                                                              |                                                                                                    |  |
|                                                               | Interno                                                                                            |                                                                                                    |  |
| 22/10/2012: Corso E-<br>Learning di Liturgia per la           | CAP*                                                                                               | 00100                                                                                                    |  |
| Pastorale<br>Cari amici, vi informiamo                        | Città*                                                                                             | Roma                                                                                                    |  |
| she nelle coniene                                             | Telefono:*                                                                                         | mio tel                                                                                                    |  |
|                                                               |                                                                                                    |                                                                                                    |  |

Ti comparirà la tua scheda personale, modifica le informazioni sui campi e, alla fine, clicca su "Salva".